# VPN 클라이언트 GUI 메시지

### 목차

<u>소개</u> <u>사전 요구 사항</u> <u>요구 사항</u> <u>사용되는 구성 요소</u> <u>표기 규칙</u> <u>VPN 클라이언트 GUI 메시지</u> <u>관련 정보</u>

# <u>소개</u>

이 문서에서는 설명/작업과 함께 VPN 클라이언트 GUI 오류, 이유 및 경고 메시지를 나열합니다.이 러한 메시지는 Cisco 기술 지원 및 엔지니어링 지원 팀에서 사용합니다.

이 정보를 통해 Cisco 기술 지원 엔지니어는 기술 지원 서비스 요청을 열 때 더 빠르고 효율적으로 문제를 해결할 수 있습니다.또한 문제 및 관련 디버깅을 숙지하여 문제 소스를 식별합니다.

# <u>사전 요구 사항</u>

#### <u>요구 사항</u>

이러한 VPN 클라이언트 GUI 메시지를 활용하려면 네트워크에 액세스하고 디버그를 켜고 출력을 캡처할 수 있어야 합니다.

#### <u>사용되는 구성 요소</u>

이 문서는 특정 소프트웨어 및 하드웨어 버전으로 한정되지 않습니다.

#### <u>표기 규칙</u>

문서 규칙에 대한 자세한 내용은 Cisco 기술 팁 표기 규칙을 참조하십시오.

### VPN 클라이언트 GUI 메시지

#### 오류

| 번호 | 메시지                                                      | 설명 또는 조치                                               |
|----|----------------------------------------------------------|--------------------------------------------------------|
| 1  | 명령줄 매개 변수 %1을(를) 명령<br>줄 매개 변수 %2과(와) 함께 사<br>용할 수 없습니다. | 따옴표로 묶인 두 명령줄 매개 변수는 서로 충돌하며 지정된 명령줄<br>함께 사용할 수 없습니다. |
| 2  | 잘못된 연결 항목 이름입니다.                                         | 새 연결 항목을 만들거나 기존 연결 항목을 수정하기 위한 대화 상지                  |

|                                                                                                    | 연결 항목 이름에는 다음 문자를<br>사용할 수 없습니다.                                                                                                    | 결 항목 이름 필드에 잘못된 문자를 입력했습니다.                                                                                                    |
|----------------------------------------------------------------------------------------------------|----------------------------------------------------------------------------------------------------|----------------------------------------------------------------------------------------------------|
| 3                                                                                                    | 잘못된 TCP 포트가 지정되었습<br>니다.유효한 범위는 %1부터<br>%2까지입니다.                                                                                                    | 새 연결 항목을 만들거나 기존 연결 항목을 수정하기 위해 대화 상지<br>Transport(전송) 탭에 잘못된 TCP 포트 번호를 입력했습니다.                                                                                                    |
| 4                                                                                                    | 잘못된 피어 응답 시간 초과가<br>지정되었습니다.유효한 범위는<br>%1부터 %2까지입니다.                                                                                                    | 새 연결 항목을 만들거나 기존 연결 항목을 수정하기 위해 대화 상지<br>Transport(전송) 탭에 잘못된 피어 응답 시간 초과가 입력되었습니디                                                                                                    |
| 5                                                                                                    | 이 연결 항목에 대한 호스트 이<br>름이 없습니다.VPN 연결을 만들<br>수 없습니다.                                                                                                    | 호스트 이름/주소 항목이 없는 연결 항목을 사용하여 연결을 시도했<br>.VPN 연결을 시도하려면 연결 항목에 호스트 이름 또는 주소를 지정<br>합니다.                                                                                                    |
| 6                                                                                                    | 연결 항목 %1이(가) 없습니다.                                                                                                    | 명령줄에서 존재하지 않는 연결 항목을 지정했습니다.                                                                                                    |
| 7                                                                                                    | 그룹 암호가 일치하지 않습니다<br>.두 텍스트 상자에 동일한 비밀<br>번호를 입력합니다.                                                                                                    | 새 연결 항목을 만들거나 기존 연결 항목을 수정하기 위한 대화 상지<br>Authentication(인증) 탭에 있는 그룹 인증 비밀번호 필드의 값은 다릅<br>.암호 및 암호 확인 필드는 동일한 값을 포함해야 합니다.                                                                                                    |
| 8                                                                                                    | 로그온 전 시작 설정을 업데이트<br>할 수 없습니다.                                                                                                    | VPN 클라이언트가 Windows 로그온 속성 대화 상자의 로그온 설성<br>시작 내용을 vpnclient.ini 파일에 저장할 수 없습니다.파일 특성이 읽<br>용으로 변경되었거나 파일 시스템에 문제가 있을 수 있습니다.                                                                                                    |
| 9                                                                                                    | 설정 로그오프 시 연결 끊기<br>VPN 연결을 업데이트할 수 없습<br>니다.                                                                                                    | VPN 클라이언트가 Windows 로그온 속성 대화 상자의 설정을<br>vpnclient.ini 파일에 로그오프할 때 연결 끊기 VPN 연결을 저장할 수<br>니다.파일 특성이 읽기 전용으로 변경되었거나 파일 시스템에 문제기<br>수 있습니다.                                                                                                    |
| 10                                                                                                    | 로그온 설정 전에 서드파티 응용<br>프로그램 시작 허용을 업데이트<br>할 수 없습니다.                                                                                                    | VPN 클라이언트가 Windows 로그온 속성 대화 상자의 로그온 설정<br>타사 응용 프로그램의 시작 허용 설정을 Windows 레지스트리에 저?<br>수 없습니다.이 설정을 저장하려면 사용자에게 관리자 권한이 있어(<br>다. 단, 그렇지 않은 경우에는 설정이 회색으로 표시됩니다.레지스트<br>시스템 문제가 있을 수 있습니다.                                                                                                    |
|                                                                                                    |                                                                                                    |                                                                                                    |
| 11                                                                                                    | CSGINA.DLL을 등록하지 못했<br>습니다.                                                                                                    | VPN 클라이언트가 CSGINA.DLL을 Windows 운영 체제에 등록할 イ<br>니다.DLL이 변경되었거나 손상되었을 수 있습니다.                                                                                                    |
| 11<br>12                                                                                                   | CSGINA.DLL을 등록하지 못했<br>습니다.<br>자동 시작 상태를 검색할 수 없<br>습니다.                                                                                                    | VPN 클라이언트가 CSGINA.DLL을 Windows 운영 체제에 등록할 イ<br>니다.DLL이 변경되었거나 손상되었을 수 있습니다.<br>VPN 클라이언트가 자동 VPN 시작을 시작해야 하는지 확인하기 위<br>재 상태를 검색할 수 없습니다.VPN 클라이언트 서비스 또는 데몬이<br>정지 또는 실행되지 않을 수 있습니다.또는 service/daemon과 GUI (<br>케이션 간의 프로세스 간 통신이 실패했을 수 있습니다.                                                                                                    |
| 11<br>12<br>13                                                                                             | CSGINA.DLL을 등록하지 못했<br>습니다.<br>자동 시작 상태를 검색할 수 없<br>습니다.<br>자동 VPN 시작 사용 설정을 업<br>데이트할 수 없습니다.                                                                                                    | VPN 클라이언트가 CSGINA.DLL을 Windows 운영 체제에 등록할 イ<br>니다.DLL이 변경되었거나 손상되었을 수 있습니다.<br>VPN 클라이언트가 자동 VPN 시작을 시작해야 하는지 확인하기 위<br>재 상태를 검색할 수 없습니다.VPN 클라이언트 서비스 또는 데몬이<br>정지 또는 실행되지 않을 수 있습니다.또는 service/daemon과 GUI<br>케이션 간의 프로세스 간 통신이 실패했을 수 있습니다.<br>VPN 클라이언트가 Automatic VPN Initiation(자동 VPN 시작) 대화 4<br>Automatic VPN Initiation Enable(자동 VPN 시작 활성화) 설정을<br>vpnclient.ini 파일에 저장할 수 없습니다.파일 특성이 읽기 전용으로<br>되었거나 파일 시스템에 문제가 있을 수 있습니다.                                                                                                    |
| 11<br>12<br>13<br>14                                                                                       | CSGINA.DLL을 등록하지 못했<br>습니다.<br>자동 시작 상태를 검색할 수 없<br>습니다.<br>자동 VPN 시작 사용 설정을 업<br>데이트할 수 없습니다.<br>자동 VPN 시작 재시도 간격 설<br>정을 업데이트할 수 없습니다.                                                                                                    | VPN 클라이언트가 CSGINA.DLL을 Windows 운영 체제에 등록할 イ<br>니다.DLL이 변경되었거나 손상되었을 수 있습니다.<br>VPN 클라이언트가 자동 VPN 시작을 시작해야 하는지 확인하기 위<br>재 상태를 검색할 수 없습니다.VPN 클라이언트 서비스 또는 데몬이<br>정지 또는 실행되지 않을 수 있습니다.또는 service/daemon과 GUI<br>케이션 간의 프로세스 간 통신이 실패했을 수 있습니다.<br>VPN 클라이언트가 Automatic VPN Initiation(자동 VPN 시작) 대화 경<br>Automatic VPN Initiation Enable(자동 VPN 시작 활성화) 설정을<br>vpnclient.ini 파일에 저장할 수 없습니다.파일 특성이 읽기 전용으로<br>되었거나 파일 시스템에 문제가 있을 수 있습니다.<br>VPN 클라이언트가 자동 VPN 시작 대화 상자의 자동 VPN 시작 재시<br>격 설정을 vpnclient.ini 파일에 저장할 수 없습니다.파일 특성이 읽기<br>으로 변경되었거나 파일 시스템에 문제가 있을 수 있습니다.                                                                                                    |
| 11<br>12<br>13<br>14<br>15                                                                                 | CSGINA.DLL을 등록하지 못했<br>습니다.<br>자동 시작 상태를 검색할 수 없<br>습니다.<br>자동 VPN 시작 사용 설정을 업<br>데이트할 수 없습니다.<br>자동 VPN 시작 재시도 간격 설<br>정을 업데이트할 수 없습니다.<br>잘못된 재시도 간격을 지정했습<br>니다.유효한 범위는 %1부터<br>%2까지입니다.                                                                        | VPN 클라이언트가 CSGINA.DLL을 Windows 운영 체제에 등록할 수<br>니다.DLL이 변경되었거나 손상되었을 수 있습니다.<br>VPN 클라이언트가 자동 VPN 시작을 시작해야 하는지 확인하기 위해<br>재 상태를 검색할 수 없습니다.VPN 클라이언트 서비스 또는 데몬이<br>정지 또는 실행되지 않을 수 있습니다.또는 service/daemon과 GUI (<br>케이션 간의 프로세스 간 통신이 실패했을 수 있습니다.<br>VPN 클라이언트가 Automatic VPN Initiation(자동 VPN 시작) 대화 성<br>Automatic VPN Initiation Enable(자동 VPN 시작 활성화) 설정을<br>vpnclient.ini 파일에 저장할 수 없습니다.파일 특성이 읽기 전용으로<br>되었거나 파일 시스템에 문제가 있을 수 있습니다.<br>VPN 클라이언트가 자동 VPN 시작 대화 상자의 자동 VPN 시작 재시<br>격 설정을 vpnclient.ini 파일에 저장할 수 없습니다.파일 특성이 읽기<br>으로 변경되었거나 파일 시스템에 문제가 있을 수 있습니다.<br>Automatic VPN Initiation(자동 VPN 시작 재시<br>격 설정을 upnclient.ini 파일에 저장할 수 없습니다.파일 특성이 읽기<br>으로 변경되었거나 파일 시스템에 문제가 있을 수 있습니다.<br>Automatic VPN Initiation(자동 VPN 시작 재시도 한격) 필드에 잘못된<br>도 간격을 입력했습니다.값은 오류 메시지에 지정된 범위 내에 있어<br>니다.                                                                                                    |
| 11<br>12<br>13<br>14<br>15<br>16                                                                           | CSGINA.DLL을 등록하지 못했<br>습니다.<br>자동 시작 상태를 검색할 수 없<br>습니다.<br>자동 VPN 시작 사용 설정을 업<br>데이트할 수 없습니다.<br>자동 VPN 시작 재시도 간격 설<br>정을 업데이트할 수 없습니다.<br>잘못된 재시도 간격을 지정했습<br>니다.유효한 범위는 %1부터<br>%2까지입니다.<br>연결 항목 %1이(가) 이미 있습니<br>다.다른 이름을 선택합니다.                              | VPN 클라이언트가 CSGINA.DLL을 Windows 운영 체제에 등록할 수<br>니다.DLL이 변경되었거나 손상되었을 수 있습니다.<br>VPN 클라이언트가 자동 VPN 시작을 시작해야 하는지 확인하기 위해<br>재 상태를 검색할 수 없습니다.VPN 클라이언트 서비스 또는 데몬이<br>정지 또는 실행되지 않을 수 있습니다.또는 service/daemon과 GUI (<br>케이션 간의 프로세스 간 통신이 실패했을 수 있습니다.<br>VPN 클라이언트가 Automatic VPN Initiation(자동 VPN 시작) 대화 (<br>Automatic VPN Initiation Enable(자동 VPN 시작 환성화) 설정을<br>vpnclient.ini 파일에 저장할 수 없습니다.파일 특성이 읽기 전용으로<br>되었거나 파일 시스템에 문제가 있을 수 있습니다.<br>VPN 클라이언트가 자동 VPN 시작 대화 상자의 자동 VPN 시작 재시<br>격 설정을 vpnclient.ini 파일에 저장할 수 없습니다.파일 특성이 읽기<br>으로 변경되었거나 파일 시스템에 문제가 있을 수 있습니다.<br>Automatic VPN Initiation(자동 VPN 시작 대화 상자의 Automatic VF<br>Initiation Retry Interval(자동 VPN 시작 재시도 간격) 필드에 잘못된<br>도 간격을 입력했습니다.값은 오류 메시지에 지정된 범위 내에 있어<br>니다.                                                                                                    |
| 11<br>12<br>13<br>14<br>15<br>16<br>17                                                                     | CSGINA.DLL을 등록하지 못했<br>습니다.<br>자동 시작 상태를 검색할 수 없<br>습니다.<br>자동 VPN 시작 사용 설정을 업<br>데이트할 수 없습니다.<br>자동 VPN 시작 재시도 간격 설<br>정을 업데이트할 수 없습니다.<br>잘못된 재시도 간격을 지정했습<br>니다.유효한 범위는 %1부터<br>%2까지입니다.<br>연결 항목 %1이(가) 이미 있습니<br>다.다른 이름을 선택합니다.                              | VPN 클라이언트가 CSGINA.DLL을 Windows 운영 체제에 등록할 수<br>니다.DLL이 변경되었거나 손상되었을 수 있습니다.<br>VPN 클라이언트가 자동 VPN 시작을 시작해야 하는지 확인하기 위해<br>재 상태를 검색할 수 없습니다.VPN 클라이언트 서비스 또는 데몬이<br>정지 또는 실행되지 않을 수 있습니다.또는 service/daemon과 GUI (<br>케이션 간의 프로세스 간 통신이 실패했을 수 있습니다.<br>VPN 클라이언트가 Automatic VPN Initiation(자동 VPN 시작) 대화 경<br>Automatic VPN Initiation Enable(자동 VPN 시작 활성화) 설정을<br>vpnclient.ini 파일에 저장할 수 없습니다.파일 특성이 읽기 전용으로<br>되었거나 파일 시스템에 문제가 있을 수 있습니다.<br>VPN 클라이언트가 자동 VPN 시작 대화 상자의 자동 VPN 시작 재시<br>격 설정을 vpnclient.ini 파일에 저장할 수 없습니다.파일 특성이 읽기<br>으로 변경되었거나 파일 시스템에 문제가 있을 수 있습니다.<br>Automatic VPN Initiation(자동 VPN 시작 재시도 간격) 필드에 잘못된<br>도 간격을 입력했습니다.값은 오류 메시지에 지정된 범위 내에 있어<br>니다.<br>사용자가 기존 연결 항목과 동일한 이름으로 새 연결 항목을 만들려<br>니다.                                                                                                    |
| <ol> <li>11</li> <li>12</li> <li>13</li> <li>14</li> <li>15</li> <li>16</li> <li>17</li> <li>18</li> </ol> | CSGINA.DLL을 등록하지 못했<br>습니다.<br>자동 시작 상태를 검색할 수 없<br>습니다.<br>자동 VPN 시작 사용 설정을 업<br>데이트할 수 없습니다.<br>자동 VPN 시작 재시도 간격 설<br>정을 업데이트할 수 없습니다.<br>잘못된 재시도 간격을 지정했습<br>니다.유효한 범위는 %1부터<br>%2까지입니다.<br>연결 항목 %1이(가) 이미 있습니<br>다.다른 이름을 선택합니다.<br>연결 항목의 이름을 바꿀 수 없<br>습니다. | VPN 클라이언트가 CSGINA.DLL을 Windows 운영 체제에 등록할 수<br>니다.DLL이 변경되었거나 손상되었을 수 있습니다.<br>VPN 클라이언트가 자동 VPN 시작을 시작해야 하는지 확인하기 위<br>재 상태를 검색할 수 없습니다.VPN 클라이언트 서비스 또는 데몬이<br>정지 또는 실행되지 않을 수 있습니다.또는 service/daemon과 GUI (<br>케이션 간의 프로세스 간 통신이 실패했을 수 있습니다.<br>VPN 클라이언트가 Automatic VPN Initiation(자동 VPN 시작) 대화 7<br>Automatic VPN Initiation Enable(자동 VPN 시작 활성화) 설정을<br>vpnclient.ini 파일에 저장할 수 없습니다.파일 특성이 읽기 전용으로<br>되었거나 파일 시스템에 문제가 있을 수 있습니다.<br>VPN 클라이언트가 자동 VPN 시작 대화 상자의 자동 VPN 시작 재시<br>격 설정을 vpnclient.ini 파일에 저장할 수 없습니다.파일 특성이 읽기<br>으로 변경되었거나 파일 시스템에 문제가 있을 수 있습니다.<br>Automatic VPN Initiation(자동 VPN 시작 대사 것을 수 있습니다.<br>Automatic VPN Initiation(자동 VPN 시작) 대화 상자의 Automatic VP<br>Initiation Retry Interval(자동 VPN 시작 재시도 간격) 필드에 잘못된<br>도 간격을 입력했습니다.값은 오류 메시지에 지정된 범위 내에 있어<br>니다.<br>VPN 클라이언트가 새 연결 항목을 하드 드라이브의 파일에 저장할<br>습니다.파일 시스템에 문제가 있을 수 있습니다.<br>VPN 클라이언트가 연결 항목의 이름을 바꿀 수 없습니다.새 연결 형<br>름이 이미 있거나 파일 시스템에 문제가 있을 수 있습니다. |

| 20 | 연결 항목을 복제할 수 없습니다                                                                               | VPN 클라이언트가 연결 항목을 복제할 수 없습니다.중복 연결 항목<br>이 이미 있거나 너무 길거나 파일 시스템에 문제가 있을 수 있습니디                                                      |
|----|-------------------------------------------------------------------------------------------------|----------------------------------------------------------------------------------------------------|
| 21 | 연결 항목 %1을(를) 삭제할 수<br>없습니다.                                                                     | VPN 클라이언트가 연결 항목을 삭제할 수 없습니다.연결 항목이 포<br>파일이 더 이상 존재하지 않거나 보호될 수 있으며, 파일 시스템에 <del>[</del><br>있을 수 있습니다.                            |
| 22 | 연결 항목 %1을(를) 가져올 수<br>없습니다.                                                                     | VPN 클라이언트가 연결 항목을 가져올 수 없습니다.가져오려는 연<br>목이 존재하지 않을 수 있습니다.가져올 항목과 이름이 같은 연결 형<br>이미 있을 수 있습니다.파일 시스템에 문제가 있을 수 있습니다.                |
| 23 | 연결 항목 %1에 대해 암호화된<br>암호를 지울 수 없습니다.                                                             | VPN 클라이언트가 연결 항목에서 암호화된 사용자 암호를 지울 수<br>니다.연결 항목 파일 특성이 읽기 전용으로 변경되었거나 파일 시스<br>문제가 있을 수 있습니다.                                      |
| 24 | 연결 항목 %1을(를) 업데이트할<br>수 없습니다.                                                                   | VPN 클라이언트가 하드 드라이브에 있는 연결 항목의 파일에 연결<br>수정 내용을 쓸 수 없습니다.파일 특성이 읽기 전용으로 변경되었거<br>일 시스템에 문제가 있을 수 있습니다.                               |
| 25 | %3h(으)로 인해 짧은 컷 파일<br>%2에 대한 %1()이(가) 실패했습<br>니다.                                               | 특정 연결 항목에 대해 VPN 클라이언트 GUI에 짧은 것 파일을 만드<br>안 오류 메시지에 지정된 함수가 실패했습니다.오류 메시지의 16진<br>지정된 함수에서 반환된 오류입니다.                              |
| 26 | 짧은 컷 파일 %1을(를) 만드는<br>동안 정규화된 파일 경로를 작성<br>할 수 없습니다.                                            | VPN 클라이언트가 바로 가기 파일의 정규화된 파일 경로를 작성할<br>습니다.파일 시스템에 문제가 있을 수 있습니다.                                                                  |
| 27 | 바로 가기 파일 %1을(를) 만들<br>수 없습니다.                                                                   | VPN 클라이언트가 바로 가기 파일을 만들기 위해 시스템에서 IShe<br>인터페이스에 대한 포인터를 가져올 수 없습니다.                                                                |
| 28 | 로그 끝에 도달했으며 일치하는<br>항목을 찾을 수 없습니다.                                                              | VPN 클라이언트가 로그에서 검색 문자열에 대한 일치 항목을 찾을<br>습니다.                                                                                        |
| 29 | 타사 전화 접속 프로그램을 시작<br>할 수 없습니다.                                                                  | VPN 클라이언트가 VPN 연결을 설정하기 위해 연결 항목에 지정된<br>파티 전화 접속 프로그램을 시작할 수 없습니다.                                                                 |
| 30 | 선택한 연결 항목은 Microsoft<br>CryptoAPI 인증서 저장소를 사<br>용합니다.이 연결 항목은 워크스<br>테이션에 로그인해야만 사용할<br>수 있습니다. | 사용자가 인증을 위해 Microsoft CryptoAPI 인증서를 사용하도록 구<br>연결 항목을 사용하여 로그온하기 전에 VPN 연결을 설정하려고 합<br>.이러한 인증서는 사용자가 워크스테이션에 로그인한 후에만 사용할<br>습니다. |
| 31 | 이 연결 항목과 연결된 %1 인증<br>서가 더 이상 없거나 열지 못했<br>습니다.다른 인증서를 선택하십<br>시오.                              | 사용자가 존재하지 않거나 열 수 없는 인증에 인증서를 사용하도록<br>연결 항목을 사용하여 VPN 연결을 설정하려고 합니다.                                                               |
| 32 | %1 인증서를 확인할 수 없습니<br>다.                                                                         | 선택한 인증서를 확인할 수 없습니다.CA(인증서 인증) 서버에 컨피<br>션 오류가 있을 수 있습니다.                                                                           |
| 33 | 인증서 저장소에서 %1 인증서를<br>삭제할 수 없습니다.                                                                | VPN 클라이언트가 인증서 저장소에서 선택한 인증서를 삭제하지 못<br>니다.                                                                                         |
| 34 | %1 인증서에 대한 세부 정보를<br>표시할 수 없습니다.                                                                | VPN 클라이언트가 인증서의 세부 정보를 표시하기 위해 선택한 인 <sup>.</sup><br>열고 액세스할 수 없습니다.                                                                |
| 35 | 인증서를 내보낼 수 없습니다.잘<br>못된 경로 %1입니다.                                                               | 인증서에 제공된 내보내기 경로가 잘못되었습니다.                                                                                                    |
| 36 | %1 인증서를 내보낼 수 없습니<br>다.                                                                         | 인증서의 내보내기 원본 또는 대상이 잘못되어 인증서를 내보낼 수<br>다.                                                                                           |
| 37 | 내보내기 경로를 지정해야 합니<br>다.                                                                          | 사용자가 선택한 인증서를 내보낼 파일 경로를 제공하지 않았습니다                                                                                                 |
| 38 | 인증서 암호가 일치하지 않습니<br>다.두 텍스트 상자에 동일한 비<br>밀번호를 입력합니다.                                            | Export Certificate(인증서 내보내기) 대화 상자의 Password(비밀번:<br>Confirm Password(비밀번호 확인) 필드는 모두 동일한 값을 포함해<br>니다.                             |
| 39 | 인증서를 가져올 수 없습니다.                                                                                | VPN 클라이언트가 인증서를 가져올 수 없습니다.인증서의 파일 경.<br>잘못되었거나 파일 시스템에 문제가 있을 수 있습니다.                                                              |
| 40 | 가져오기 경로를 지정해야 합니                                                                                | 사용자가 인증서 가져오기를 위한 파일 경로를 제공하지 않았습니다                                                                                                 |

|    | 다.                           |                                                                                           |
|----|------------------------------|-------------------------------------------------------------------------------------------|
|    | 인증서 암호가 일치하지 않습니             | Import Certificate(인증서 가져오기) 대화 상자의 New Password(새                                        |
| 41 | 다.두 텍스트 상자에 동일한 비            | 번호) 및 Confirm Password(비밀번호 확인) 필드는 모두 동일한 값을                                             |
|    | 밀번호를 입력합니다.                  | 해야 합니다.                                                                                   |
| 40 | 인증서 등록 요청을 만들 수 없            | VPN 클라이언트가 인증 기관에 인증서를 등록하는 등록 요청을 만                                                      |
| 42 | 습니다.                         | 없습니다.                                                                                     |
| 43 | 인증서 등록이 실패했거나 승인             |                                                                                           |
|    | 되지 않았습니다.                    | 인증서 등록 요성이 실패했거나 인증 기관에서 증인하지 않았습니니                                                       |
|    | 인증서가 유효하지 않거나 온라             |                                                                                           |
| 44 | 이 등록 요청이 아닌니다                | 다시 시도했습니다                                                                                 |
|    | 안 ㅎ 가 인 치하지 않습니다 다시          | [                                                                                         |
| 45 | 시도하시시오                       | 이유 이려 대해 사자에 이려하 가과 이귀하지 아스니다                                                             |
|    | 시ㅗ입시ㅗ.<br>0/1 이즈시에 대하 아ㅎ르 벼겨 | · · · · · · · · · · · · · · · · · · ·                                                     |
| 46 | 하지 못했습니다.                    | VPN 클라이언트가 인증서의 암호를 변경할 수 없습니다.                                                           |
| 47 | ipseclog.exe를 로드하지 못했습       | VPN 클라이언트가 ipseclog.exe 애플리케이션을 시작할 수 없습니!                                                |
| 47 | 니다.                          | 그 메시지는 로그 파일에 저장되지 않습니다.                                                                  |
| 40 | 서비스/데몬을 중지할 수 없습니            | VPN 클라이언트가 서비스/데몬을 중지할 수 없습니다.서비스/데몬(                                                     |
| 48 | 다.                           | 지되었거나 시스템의 서비스/데몬 관리에 문제가 있을 수 있습니다.                                                      |
|    |                              | VPN 클라이언트가 서비스/데몬에 대한 VPN 연결을 종료하기 위한                                                     |
| 49 | GI_VPNStop이 실패했습니다.연         | 요청을 보내지 못했습니다 서비스/데몬이 중지되거나 정지되거나 실                                                       |
|    | 결을 끊을 수 없습니다.                | 지 않을 수 있습니다 서비스/데몬과의 통신에 실패했을 수 있습니다                                                      |
|    | 서비스/데몬이 실행되고 있지 않            | VPN 클라이언트 서비스/데몬이 실행되고 있지 않습니다 GUI를 통해                                                    |
| 50 | 습니다                          | 여격을 석정/종료할 수 없습니다                                                                         |
|    |                              | //PN 클라이어트가 서비스/데몬과 통신하기 위해 프로세스 가 통신                                                     |
|    | 》<br>% 1b 으루리 이해 IPC 스켓 한단   | 이 N 일이 하는 게 데데는거 상 단하기 위해에 는 상단<br> 은 마들지 못했습니다 CIII를 통해 \/PN 여격은 선정/좋리한 수 없습             |
| 51 | 에 시패해스니다                     | [같 단골지 옷ᆻᆸ더더 3001일 강에 에 에 단글을 일강/강표될 수 없습<br>[Cisco 비그 ID CSCod05001를 거새차러며 과려 정보 리그를 차조형 |
|    | 에 올뺐답더니.                     | 이 이야이 바그 10 00000000000000 몸 이 이 더 한 한 한 8 그 8 그 일 몸 그 0                                  |
|    |                              | ㅗ.<br> \/DN 크라이어티가 조리하는 도안 서비스/데모과 토시하는 데 사용!                                             |
| 50 | %1h 오류로 인해 IPC 소켓 할당         | IVEN 글다이윈드가 중포아는 중간 시비스/네근과 중간아는 내 사중:<br>파르베시 가 토시 시케우 다지 못해스니다 이중에 Quiel 사용된며           |
| 52 | 취소가 실패했습니다.                  | 프도제스 한 중한 오랫들 같지 못했습니다.이후에 GDI를 사용하면 /<br>  데모코 토시참 & 어ሉ니다                                |
|    |                              | /네폰과 중신일 수 없습니다.<br>\/p\ 금과 이어도 이내에나 중국된 지 아이 티로 이이크 //p\ 어거이 :                           |
|    | %1에 대한 보안 연결이 예기치            | VPN 클라이언트 GUI에서 쏭료하지 않은 나는 이유로 VPN 연결이 *                                                  |
| 53 | 않게 삭제되었습니다.                  | 습니나.사용사가 CLI들 동해 연결을 종료했거나 인터넷 연결이 끊겄                                                     |
|    |                              | [있습니나.<br>                                                                                |
|    | 인승 비밀번호가 일치하지 않습             | 확상 인승 대화 상자에서 새 인승 비밀번호를 입력하라는 메시지가                                                       |
| 54 | 니다.누 텍스트 상자에 농일한             | 며, 새 비밀번호 및 비밀번호 확인 필드에 농일한 값을 입력하지 않았                                                    |
|    | 비밀번호를 입력합니다.                 | 다.두 필드 모두 동일한 값을 포함해야 합니다.                                                                |
|    | 인증 PIN이 일치하지 않습니다            | 사용자는 확장 인증 대화 상자에 새 인증 PIN을 입력하라는 메시지를                                                    |
| 55 | .두 텍스트 상자에 동일한 PIN을          | 으며 New PIN(새 PIN) 및 Confirm PIN(PIN 확인) 필드에 동일한 값∜                                        |
|    | 입력합니다.                       | 력하지 않았습니다.두 필드 모두 동일한 값을 포함해야 합니다.                                                        |
|    | VDN 여겨은 시자하 스 어스니트           | VPN 클라이언트가 서비스/데몬에 VPN 연결을 설정하기 위한 시작                                                     |
| 56 | VFN 전설을 시작할 수 값답니다.          | 을 보내지 못했습니다.서비스/데몬이 중지되거나 정지되거나 실행되                                                       |
|    | •                            | 을 수 있습니다.서비스/데몬과의 통신에 실패했을 수 있습니다.                                                        |
|    |                              |                                                                                           |

# 이유

| 번호  | 메시지                                                        | 설명 또는 조치                                                                                                    |
|-----|------------------------------------------------------------|----------------------------------------------------------------------------------------------------|
| 401 | VPN 연결을 설정하는 동<br>안 인식할 수 없는 오류가<br>발생했습니다.                | 인식할 수 없는 이유로 인해 VPN 연결이 설정되지 않았습<br>니다.자세한 내용은 클라이언트 로그를 확인하십시오.                                                                                           |
| 402 | 연결 관리자가 연결 항목<br>을 읽을 수 없거나 연결<br>항목에 정보가 없거나 잘<br>못되었습니다. | 연결 프로파일이 없거나 일부 정보가 없습니다.이 문제를 해<br>결하려면 다른 연결 프로파일을 선택하거나 현재 연결 항목<br>을 수정할 수 있습니다.<br>연결 프로파일은 <client directory="" installation="">profiles에 있</client> |

|       |                                | 습니다.대부분의 시스템에서 C:Program FilesCisco                                         |
|-------|--------------------------------|-----------------------------------------------------------------------------|
|       |                                | SystemsVPN Clientprofiles입니다.이 문제를 해결하려면 프                                  |
|       |                                | 도파일 니텍도리에서 연결 프도파일 파일을 교제합니다.이<br>파이오 이 파이이 오내르 하모이 이느 커프더에서 보시하 스          |
|       |                                | 파일은 이 파일의 놀마는 경국이 있는 김규녀에서 국제될 구<br>있습니 <mark>다</mark>                      |
|       |                                | 이는 여러 가지 이유로 발생할 수 있습니다.사용자가 이 메                                            |
| 403   | 모안 게이트웨이에 연결<br>화 ㅅ 여ㅅㅣㄷ       | 시지들 닫을 수 있는 이유 중 하나는 IKE 업상이 실패했기<br>때문이다는 판매하 내용은 크리 이어도 금그를 하이랍시지         |
|       | 일 구 값굽니다.                      | 때군입니다.사제인 내중근 글다이인드 노그글 국 한아급지<br>오.                                        |
| 10.4  | 보안 정책 협상 중에 원격                 | 원격 피어(헤드 엔드) 로그를 확인하여 이 오류의 원인을 확                                           |
| 404   | 피어가 연결을 종됴했습<br>니다.            | 인합니다.                                                                       |
|       | 사용자 인증 중에 원격 피                 |                                                                             |
| 405   | 어가 연결을 종료했습니                   | 이 이유는 현재 사용되지 않습니다.                                                         |
|       | 나.<br>보아 통시 채너욱 석정학            |                                                                             |
| 406   | <u>수 없습니다.</u>                 | 이 이유는 현재 사용되지 않습니다.<br>                                                     |
| 407   | 사용자가 사용자 인증을                   | 사용자가 VPN Client 사용자 인증 대화 상자에서 확인 대신                                        |
|       | 쥐소했습니다.<br>IVPN 연격이 이미 설정 중    | 쥐소 버는글 구늡니나.                                                                |
| 408   | 입니다.                           | 연결이 이미 진행 중입니다.                                                             |
| 409   | VPN 연결이 이미 있습니<br>다            | VPN 연결이 이미 있습니다.                                                            |
|       | 연결 관리자가 사용자 인                  |                                                                             |
| 410   | 증 요청을 전달할 수 없습                 | 현재 사용되지 않습니다.                                                               |
|       | 니다.<br>  워크 피어가 필요한 VPN        |                                                                             |
| 411   | 클라이언트 프로토콜을                    | 원격 피어가 Cisco 디바이스가 아니거나 VPN 클라이언트                                           |
|       | <br>지원하지 않습니다.                 | 프로토콜 사양들 시원하시 끊습니다.                                                         |
| 440   | 원격 피어가 더 이상 응답                 | 원격 피어가 연결 설정 요청에 응답하지 않습니다.원격 피어                                            |
| 412   |                                | 늘 ping일 수 있는지 확인하거나 천격 피어 도그가 글다이인<br>  E에 응단하지 아느 이유를 확인하니다                |
| 440   | 사용자 인증에 실패했습                   | 사용자가 잘못된 사용자 인증 정보를 입력했거나 클라이언                                              |
| 413   | 니다.                            | 트가 XAuth(사용자 인증) 프로세스를 시작할 수 없습니다.                                          |
|       |                                | VPN 클라이언트가 TCP를 통한 IPSec 연결 모드에 대한                                          |
| 414   | TCP 연결술 실장하지 大<br>해스니다         | ITCP 연결술 실정일 두 없습니다.UDP 또는 Straight<br>IIDSoc은 통해 IDSoc은 사용해 보신시오 자세한 내용은 클 |
|       |                                | 라이언트 로그를 참조하십시오.                                                            |
|       | 설치된 클라이언트 소프                   | ppptool.exe가 클라이언트 설치 디렉토리에 있는지 확인하                                         |
| 415   | 트웨어에 필요한 구성 요                  | 십시오(일반석으로 C:Program FilesCisco SystemsVPN                                   |
|       | 오 PP1001.exe가 값급니<br>다         | [Client).이 파일이 없으면 클라이언드를 제거하고 다시 逼지<br>[한니다                                |
| 116   | <br>원격 피어가 부하 균형입              | 표 · ·<br>피이가 다르 게이트웨이르 사요차도로 권고해스니다                                         |
| 410   | 니다.                            | 피에가 다는 게이드레이클 재중이포국 진포했답니다.                                                 |
| 417   | 필요한 방와벽 소프트웨<br>어가 더 이상 신행되고 있 | 필요한 방하변이 실행되고 있지 않습니다                                                       |
| - ' ' | 지 않습니다.                        |                                                                             |
| 418   | 방화벽 소프트웨어를 구                   |                                                                             |
|       | 성할 수 없습니다.                     | 에기키 아우 오르이니다 자세하 내용은 크라이어트 ㄹㄱ르                                              |
| 419   | 연결이 없습니다.                      | 확인하십시오.                                                                     |
| 400   | 응용 프로그램에서 일부                   | 시스템에 메모리가 부족합니다.시스템에 충분한 메모리가                                               |
| 420   | 시스템 리소스들 할당할                   | 있다고 생각되면 시스템을 재부팅하고 다시 시도하십시오.                                              |

|     | 수 없으므로 계속할 수 없<br>습니다.                                                                     |                                                                                                    |
|-----|--------------------------------------------------------------------------------------------|----------------------------------------------------------------------------------------------------|
| 421 | ISP에 연결하지 못했습니<br>다.                                                                       | 전화 접속 연결을 설정하지 못했습니다.자세한 내용은 클라<br>이언트 로그를 참조하십시오.                                                                                                    |
| 422 | 보안 게이트웨이와 연결<br>이 끊어졌습니다.네트워<br>크 연결을 확인합니다.                                               | 컴퓨터의 IP 주소가 변경되었거나 컴퓨터가 더 이상 인터넷<br>에 연결되어 있지 않습니다.<br>참고:시스템 IP 주소가 변경된 경우 보안상의 이유로 VPN<br>터널의 연결을 끊으려면 VPN 클라이언트가 필요합니다.                                                                                                    |
| 423 | VPN 연결이 종료되었습<br>니다.                                                                       | 사용자가 VPN 터널을 분리했거나 예기치 않은 오류가 발생<br>했습니다.                                                                                                    |
| 424 | 피어에 의해 클라이언트<br>연결이 끊어졌습니다.                                                                | 피어에서 연결을 끊었습니다.자세한 내용은 피어 로그를 확<br>인하십시오.                                                                                                    |
| 425 | 관리자가 수동으로 연결<br>을 끊었습니다.                                                                   | 관리자가 VPN 터널을 수동으로 분리했습니다.                                                                                                    |
| 426 | 구성된 최대 수명을 초과<br>했습니다.                                                                     | VPN 클라이언트가 세션에 대해 구성된 최대 수명을 초과했<br>습니다.이 값은 피어(헤드 엔드) 디바이스에 구성됩니다.                                                                                                    |
| 427 | 피어에서 알 수 없는 오류<br>가 발생했습니다.                                                                | 피어 연결이 끊어진 터널입니다.자세한 내용은 피어 로그를<br>확인하십시오.                                                                                                    |
| 428 | 피어가 종료되었습니다.                                                                               | 피어가 종료되었습니다.                                                                                                    |
| 429 | 피어에서 알 수 없는 심각<br>한 오류가 발생했습니다.                                                            | 자세한 내용은 피어 로그를 확인하십시오.                                                                                                    |
| 430 | 구성된 최대 연결 시간을<br>초과했습니다.                                                                   | VPN 클라이언트가 피어에서 허용하는 것보다 오래 연결되<br>었습니다.                                                                                                    |
| 431 | 구성된 세션의 최대 유휴<br>시간 초과입니다.                                                                 | 관리자가 허용한 시간보다 오랫동안 VPN 연결이 유휴 상태<br>였습니다.                                                                                                    |
| 432 | 피어가 리부팅되었습니다                                                                               | 피어가 리부팅되었습니다.                                                                                                    |
| 433 | 피어에서 이유를 지정하<br>지 않았습니다.                                                                   | 피어가 터널 연결을 끊을 이유가 없습니다.자세한 내용은 피<br>어 로그를 확인하십시오.                                                                                                    |
| 434 | 정책 협상에 실패했습니<br>다.                                                                         | 클라이언트 및 피어 정책이 일치하지 않습니다.피어 정책을<br>변경하고(3DES, AES 등 사용 시도) 다시 시도하십시오.                                                                                                    |
| 435 | 방화벽 정책이 일치하지<br>않습니다.                                                                      | 방화벽 정책이 피어가 구성한 정책과 일치하지 않습니다.                                                                                                    |
| 436 | 사용된 인증서가 만료되<br>었습니다.                                                                      | 연결 프로파일에 사용된 인증서가 만료되었습니다.클라이<br>언트 프로필에 구성된 인증서를 업데이트하고 다시 시도하<br>십시오.                                                                                                    |
| 437 | 잘못된 매개 변수가 제공<br>되었습니다.                                                                    | 프로필 또는 명령줄 매개 변수의 맞춤법 및 구문을 확인합니<br>다.                                                                                                    |
| 438 | 클라이언트의 다른 구성<br>요소가 통신할 수 없습니<br>다.클라이언트 컴퓨터에<br>설치될 수 있는 개인 방화<br>벽을 중지한 후 다시 시도<br>하십시오. | VPN 클라이언트 GUI는 포트를 사용하여 VPN 클라이언트<br>드라이버 및 서비스와 통신합니다.방화벽은 이 두 구성 요소<br>사이에 있으며 트래픽을 차단할 수 있습니다.127.0.0.1 주소<br>에 대한 모든 트래픽을 허용합니다.                                                                                                    |
| 439 | Cisco VPN 클라이언트<br>서비스를 시작합니다.                                                             | 이 작업은 명령 프롬프트에서 _net start cvpnd_ 또는 서비스<br>관리자로 이동하여 VPN 서비스를 시작하여 수행할 수 있습<br>니다net start cvpnd_ 및 _net stop cvpnd_는 VPN 서비스<br>를 시작하고 중지하는 데 사용됩니다.Windows 시스템 로그<br>를 확인하여 서비스가 시작되지 않은 이유를 확인할 수도 있<br>습니다.<br>참고:이 명령을 입력할 때 문자를 입력하지 마십시오. |
| 440 | 드라이버를 시작할 수 없<br>습니다.DNE가 올바르게                                                             | DNE 드라이버가 로드되었는지 확인합니다.명령 프롬프트<br>로 이동하고 _net stop dne_을 입력합니다.중지할 수 없습니                                                                                                    |

|     | 설치되었는지 확인합니다<br>cvpndrva_가 올바르게<br>설치되었는지 확인합니다                | 다.그러나 찾을 수 없으면 설치되지 않습니다.설치된 경우<br>_net stop cvpndrva_ 및 _net start cvpndrva_를 시도하십시<br>오.서비스 관리자를 통해 이 작업을 수행할 수 없습니다.<br>참고:이 명령을 입력할 때 _ 문자를 입력하지 마십시오.     |
|-----|----------------------------------------------------------------|----------------------------------------------------------------------------------------------------|
| 441 | 백업 서버가 부족합니다<br>.모든 백업 서버(사용 가<br>능한 경우)에 연결했지만<br>연결할 수 없습니다. | 모든 백업 서버를 확인한 후 VPN 클라이언트가 헤드엔드<br>장치와 연결할 수 없습니다.워크스테이션에서 헤드엔드 장<br>치에 대한 연결 및 이름 확인을 확인합니다.                                                                  |
| 442 | 가상 어댑터를 사용하도<br>록 설정하지 못했습니다.                                  | 다시 시도하기 전에 재부팅을 시도합니다.또는 네트워크 연<br>결 속성 페이지로 이동하여 _Cisco Systems VPN<br>Adapter_를 수동으로 활성화/비활성화하십시오<br>.vpnclient.ini에 다음 줄을 추가해 보십시오.[main]<br>VAEnableAlt=0. |
| 443 | 인증서와 연결된 스마트<br>카드가 제거되었습니다<br>.스마트 카드를 다시 삽입<br>하십시오.         | 워크스테이션 외부에 있는 인증서는 VPN 클라이언트 세션<br>동안 연결 상태를 유지해야 합니다.                                                                                                    |

### 경고

| 번호  | 메시지                                                                                                    | 설명 또는 조치                                                                                                    |
|-----|----------------------------------------------------------------------------------------------------|----------------------------------------------------------------------------------------------------|
| 201 | 명령줄 매개 변수 %1을(를) 사용할 수 없습니<br>다.<br>명령줄 매개 변수 %2과(와) 함께 사용할 수 있<br>습니다.                                | 따옴표로 묶인 두 명령줄 매개 변수<br>상호 충돌을 표시하고 함께 사용할 수 없습니다.<br>모든 명령줄에 표시됩니다.                                                                |
| 202 | 이 기능을 사용하지 않도록 설정하면 로그오<br>프할 때 %1이(가) VPN 연결을 자동으로 끊지<br>않습니다.따라서 로그오프 후에도 컴퓨터가<br>계속 연결되어 있을 수 있습니다. | 사용자가 Windows 로그온 속성 대화 상자의 설정을 로<br>프할 때 연결 끊기 VPN 연결을 비활성화했습니다.                                                                   |
| 203 | 이 연결 항목에 대한 쓰기 권한이 없습니다.읽<br>기 전용으로 열립니다.                                                              | 사용자가 파일 특성이 읽기 전용으로 설정된 연결 항목<br>정하려고 합니다.                                                                                         |
| 204 | 이 연결 항목과 연결된 %1 인증서를 찾을 수<br>없습니다.다른 인증서를 선택하거나 [취소]를<br>클릭하십시오.                                       | 사용자가 연결된 인증서가 있는 연결 항목을 수정하려.<br>니다.그러나 프로필과 연결된 인증서를 찾을 수 없습니<br>증서가 현재 시스템에 연결되지 않은 스마트 카드에 있<br>있습니다.따라서 cancel을 누르면 유효한 옵션이 됩니 |
| 205 | 이 연결에 스마트 카드를 사용해야 합니다.연<br>결을 시도하기 전에 스마트 카드를 삽입하십<br>시오.                                             | 이 경고는 현재 프로파일에 스마트 카드를 사용해야 하<br>스템에 스마트 카드가 없음을 의미합니다.사용자가 올<br>스마트 카드를 삽입하고 다시 연결해야 합니다. 그렇지<br>면 사용자가 연결할 다른 프로필을 선택해야 합니다.     |

# <u>관련 정보</u>

- <u>Cisco 버그 ID CSCed05004</u>(등록된 고객만 해당)
- IPSec 협상/IKE 프로토콜 지원 페이지
- <u>기술 지원 및 문서 Cisco Systems</u>